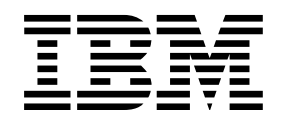

# IBM Network Printer 24 and 24PS Options Controller Installation

#### First Edition (July 1997)

The following paragraph does not apply to any country where such provisions are inconsistent with local law:

INTERNATIONAL BUSINESS MACHINES CORPORATION PROVIDES THIS PUBLICATION "AS IS" WITHOUT WARRANTY OF ANY KIND, EITHER EXPRESS OR IMPLIED, INCLUDING, BUT NOT LIMITED TO, THE IMPLIED WARRANTIES OF MERCHANTABILITY OR FITNESS FOR A PARTICULAR PURPOSE. Some states do not allow disclaimer of express or implied warranties in certain transactions; therefore, this statement may not apply to you.

Requests for IBM publications should be made to your IBM representative, or to the IBM branch office serving your locality. Publications are not stocked at the address given below.

A Readers' Comments form is provided at the back of this publication. You may send your comments by facsimile to 1-800-524-1519, by E-mail to *print\_pubs@vnet.ibm.com*, or by mail to:

IBM PRINTING SYSTEMS COMPANY DEPARTMENT H7FE BUILDING 003G INFORMATION DEVELOPMENT PO BOX 1900 BOULDER CO 80301-9191 USA

When you send information to IBM or IBM Printing Systems Company, you grant a nonexclusive right to use or distribute the information in any way IBM or IBM Printing Systems Company believes appropriate without incurring any obligation to you.

#### © Copyright International Business Machines Corporation 1997. All rights reserved.

Note to U.S. Government Users — Documentation related to restricted rights — Use, duplication or disclosure is subject to restrictions set forth in GSA ADP Schedule Contract with IBM Corp.

## **Quick Start for Installing Options Controller**

If you need further details, go to "Installing the Options Controller Card" on page 2

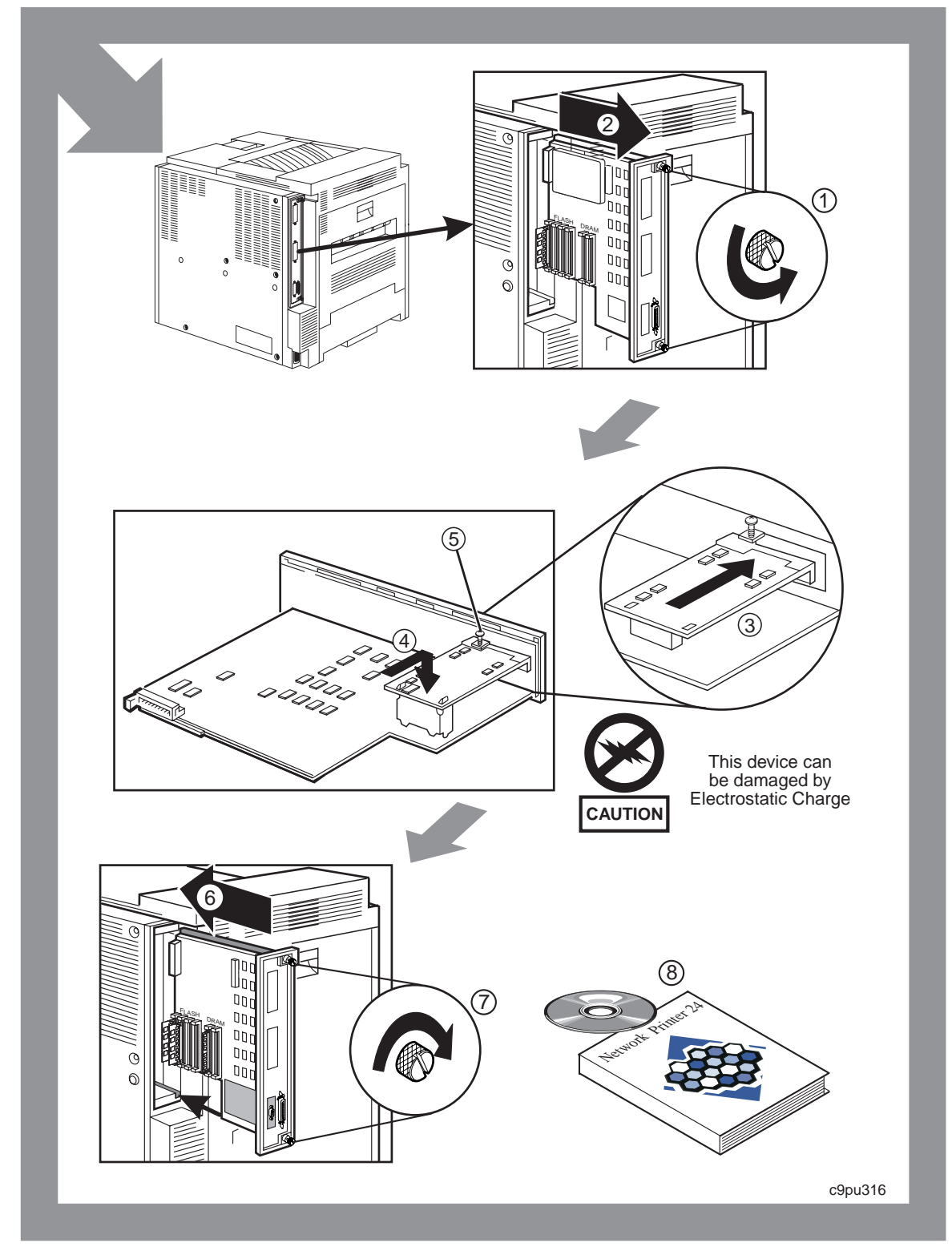

## **IBM Network Printer 24 and 24PS Options Controller**

The enclosed Options Controller Card and CD ROM are intended for the IBM Network Printer 24 or IBM Network Printer 24PS.

## Installing the Options Controller Card

1. Install the options controller card in the printer controller board as described in the *Network Printer 24* and 24PS User's Guide, S544-5378.

**Note:** Detailed instructions are provided in the *User's Guide* for attaching the 2000-sheet input drawer and 2000-sheet finisher to the options controller card.

- 2. When you handle the options controller card and other computer components, take these precautions:
  - a. Limit your movement. Movement can cause static electricity to build up around you.
  - b. Always handle components carefully. Handle adapters and memory-module kits by the edges. Never touch any exposed circuitry.
  - c. When you are installing a new option, touch the static-protective package containing the option to the mounting bracket on the controller card for at least two seconds. This reduces static electricity from the package and from your body.
  - d. When possible, remove the option and install it directly in the controller without setting the option down. When this is not possible, place the static-protective package that the option came in on a smooth, level surface and place the option on it.
  - e. Do not place the option on the printer cover or other metal surface.
- 3. If you have difficulty installing the Options Controller Card, you may want to remove the plastic connector support on the Options Controller Card. After you remove the support, install the card, and then install the plastic support.
- 4. After the Options Controller Card is installed, verify that the card is installed correctly by printing a new Configuration Page. See step 5.
- 5. Print a Configuration Page (full details are in the User's Guide):
  - a. Make sure the printer is offline. If the printer is online, press the **Online** key to take it offline.
  - b. Press the Menu key once. TEST MENU appears in the message display area.
  - c. Press the **Item** key once. CONFIG PAGE appears in the message display area. Note that the menu name appears on the top line and the action item appears on the second line.
  - d. Press the Enter key to print the Configuration Page.
  - e. If you have installed other options, such as the 2000-Sheet Input Drawer (Tray-3), check the **Installed Options** section of the Configuration Page for the an option like Tray 3 or 3 Bin Finisher.

**Note:** If the printer controller microcode level is less than 2.34, then neither Tray 3 nor 3 Bin Finisher will be listed on the Configuration Page. You need to update printer Controller Microcode. After you update the printer Controller Microcode, you should print a Configuration Page and verify that an option like Tray 3 or 3 Bin Finisher is listed under **Installed Options**.

## **Determining If You Need to Update Microcode**

It may be necessary to update microcode levels on the printer using the supplied CD-ROM. Follow these steps to determine if you need to update microcode:

- 1. Review the Configuration Page, under Printer Details, to determine microcode levels for:
  - a. Controller (CTL) microcode
  - b. PostScript (PS) microcode, if feature is installed.
  - c. IPDS (IPDS) microcode, if feature is installed
  - d. Coax (CT) or Twinax (TA) microcode, if network card is installed
  - e. Network Interface Card Microcode (EN or TR), if network card is installed.
- 2. After you have identified the microcode levels, check the following table to determine what action, if any, you need to take:

| Microcode Level                                                     | Action                                                                                                    |  |  |
|---------------------------------------------------------------------|----------------------------------------------------------------------------------------------------|--|--|
| If Controller Microcode (CTL) is less than 2.34                     | Update Controller Microcode. Go to "Updating<br>Controller, IPDS, and PostScript Microcode" on<br>page 5.                                                                                                    |  |  |
| If Controller Microcode (CTL) is 2.34 or greater                    | No action required.                                                                                                    |  |  |
| If PostScript Microcode (PS) is less than 1.12                      | Update PostScript Microcode. Go to "Updating<br>Controller, IPDS, and PostScript Microcode" on<br>page 5.                                                                                                    |  |  |
| If PostScript Microcode (PS) is 1.12 or greater                     | No action required.                                                                                                    |  |  |
| If IPDS Microcode (IPDS) is less than 1.19                          | Update IPDS Microcode. Go to "Updating Controller,<br>IPDS, and PostScript Microcode" on page 5.                                                                                                    |  |  |
| If IPDS Microcode (IPDS) is 1.19 or greater                         | No action required.                                                                                                    |  |  |
| If Coax Microcode (CT) is less than 1.11                            | You need to obtain a new coax interface card. Contact IBM Support.                                                                                                    |  |  |
| If Coax Microcode (CT) is 1.11 or greater                           | No action required.                                                                                                    |  |  |
| If Twinax Microcode (TA) is less than 1.02                          | You need to obtain a new twinax interface card.<br>Contact IBM Support.                                                                                                    |  |  |
| If Twinax Microcode (TA) is 1.02 or greater                         | No action required.                                                                                                    |  |  |
| If Network Interface Card Microcode (EN or TR) is less<br>than 5.21 | IBM recommends updating the Network Interface Card<br>Microcode only if you are experiencing network print<br>problems associated with the Network Interface Card.<br>If you plan to update your Network Interface Card<br>Microcode, go to "Updating Network Interface Card<br>Microcode" on page 7. |  |  |
| If Network Interface Card Microcode (EN or TR) is 5.21 or greater   | No action required.                                                                                                    |  |  |

**Note:** You can update microcode in any order. For instance, you can update Controller Microcode then PostScript Microcode.

## **Quick Start for Updating Printer Microcode**

If you need further instructions, go to "Updating Controller, IPDS, and PostScript Microcode" on page 5.

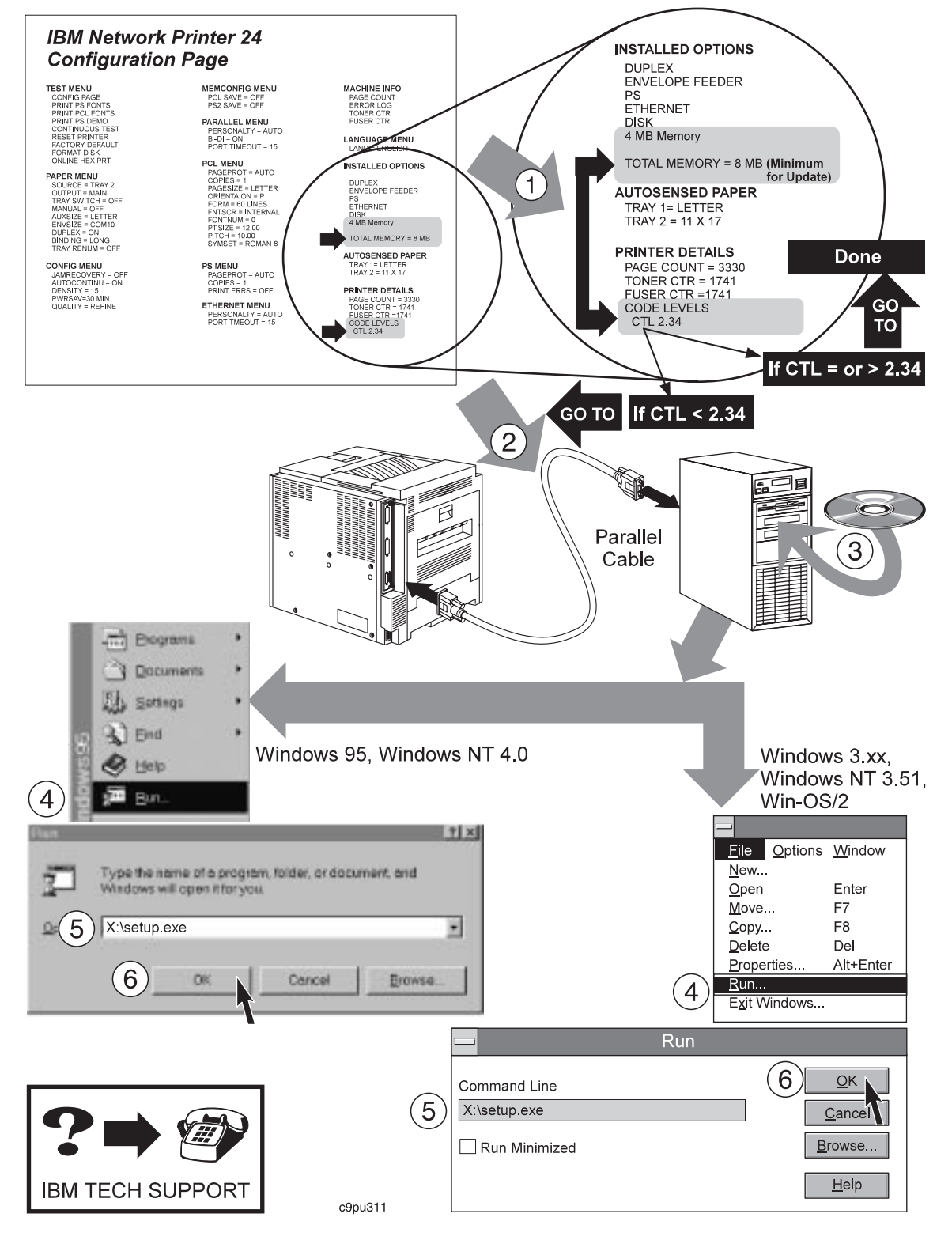

## Updating Controller, IPDS, and PostScript Microcode

The CD ROM that was shipped with the options controller card contains printer software and utilities. Follow these steps to update microcode, such as the printer Controller Microcode, IPDS Microcode, and PostScript Microcode.

#### — Memory Requirements for Microcode Update(s)

To update microcode, your printer must have the following amounts of DRAM memory installed:

- To update Controller Microcode or PostScript Microcode, the printer must have 8MB of DRAM memory installed.
- To update IPDS Microcode, the printer must have 10MB of DRAM memory installed.

To update the microcode, follow these steps:

1. Locate the printer within 6 feet of a workstation (or laptop). The workstation must be able to run Windows (Windows 3.1, Windows 95, or Windows NT) or WIN-OS/2.

**Note:** The WIN-OS/2 session must be from OS/2 3.0 (WARP) or higher. To get the session, select the OS/2 System icon from the desktop, select the Command Prompts icon, and then select the WIN-OS/2 icon.

2. If the printer is already parallel-attached, skip to step 3.

Turn off the printer power and the workstation power. Attach the workstation to the printer using a 6-foot **parallel cable**.

**Note:** You must use the parallel connection to update microcode, you cannot update microcode over the LAN.

- 3. Turn on the workstation power.
- 4. Close any applications that are running.
- 5. Find the CD ROM that was shipped with this option.
- 6. Insert the CD ROM into your CD ROM drive.
- 7. For Windows 95 and Windows NT 4.0, select **Start**, then select **Run** and enter **x:\setup.exe** (x is the letter assigned to your CD ROM drive, which is often D or E). Select **OK** to start the program.

If you have your system set to autoplay a CD ROM, the program will start automatically once the CD ROM is inserted into the CD ROM drive.

- For Windows 3.X, Windows NT 3.51, and WIN-OS/2 select Run from File Menu, then enter x:\setup.exe (x is the letter assigned to your CD ROM drive, which is often D or E). Select OK to start the program.
- 9. Select the tab labeled Getting Started and read the instructions provided, including the READ.ME file.
- 10. After reading the instructions, choose the **Microcode** tab.

- 11. From the list of software, select **Network Printer Update Utility**. The Network Printer Update Utility is needed to load microcode, such as the Network Printer 24 Controller Microcode, onto the printer through the parallel port.
  - a. If you previously installed the IBM Network Printer Update Utility, please remove the previous version before installing this version.
  - b. Make sure you have enough disk space for the Network Printer Update Utility and microcode.

| Utility or Microcode           | Fixed Disk Space  |
|--------------------------------|-------------------|
| Network Printer Update Utility | Approximately 7MB |
| Controller Microcode           | Approximately 4MB |
| IPDS Microcode                 | Approximately 4MB |
| PostScript Microcode           | Approximately 4MB |

After you update the microcode, you can remove the directory where you installed the IBM Network Printer Update Utility and the microcode.

12. Select **Install** and then follow the steps displayed on your screen. (Make a note of the directory where you installed the **Network Printer Update Utility** as you will want to copy microcode to that directory.)

|                                                                                                    | CD-ROM for                                                                                                    | IBM Network                                                                            | Printers       |                 |    |
|----------------------------------------------------------------------------------------------------|----------------------------------------------------------------------------------------------------|----------------------------------------------------------------------------------------|----------------|-----------------|----|
| Setting Started OS/2 Warp Win 3.1, WFW, Win-OS2 Windows 95 Windows NT 3.51<br>Windows NT 4.0 Macintosh AS/400 AIX, Unix <b>Microcode</b> Other Books |                                                                                                    |                                                                                        |                | F 3.51<br>Books |    |
|                                                                                                    | Network Printer                                                                                                    | s Microcode S                                                                          | upport         | _               |    |
| Select a languag<br>elect Install or C                                                                                                    | e. You see the items availa<br>opy.                                                                                                    | ble in that lang                                                                       | uage. Select o | ne item and th  | en |
| Language                                                                                                    | English                                                                                                    | Ŧ                                                                                      |                |                 |    |
| Network Printer<br>Network Printer<br>Network Printer<br>Network Printer<br>Network Printer<br>Network Printer<br>Network Printer<br>Network Printer | 12, 17, 24 Network Interface<br>Update Utility 2.3<br>12 Controller Microcode 2.2<br>24 Controller Microcode 2.3<br>12 PostScript SIMM Microc<br>17 PostScript SIMM Microc<br>24 PostScript SIMM Microc<br>24 PostScript SIMM Microc<br>24 PostScript SIMM Microc | e Card (NIC) Mi<br>23<br>35<br>ode 1.11<br>ode 1.18<br>ode 1.12<br>ocode 1.25<br>-2 10 | crocode 5.21   | ŀ               | +  |
|                                                                                                    | Install                                                                                                    |                                                                                        | Copy           |                 |    |
|                                                                                                    | ОК                                                                                                    | Cancel                                                                                 | Apply          |                 | lp |

13. Once you install the utility, you should have an icon called **IBM Network Printer Update Utility** as shown below:

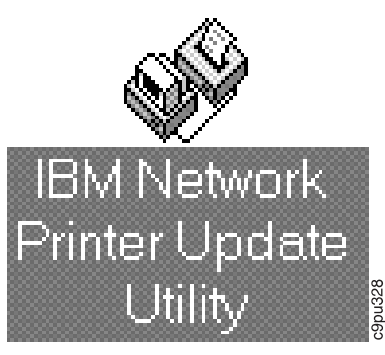

- 14. After you have installed the **IBM Network Printer Update Utility**, from the CD ROM, under the **Microcode** tab, select **Network Printer 24 Controller Microcode**.
- 15. Select **Copy**. You may want to copy the microcode to the same directory where you installed the Network Printer Update Utility. Follow the instructions displayed on your screen.
- 16. After copying the microcode, select the **IBM Network Printer Update Utility** icon and follow the instructions displayed on your screen to load microcode in the printer.
- 17. If an error message is displayed, turn printer power off, then turn printer power back on. Print a configuration page and check, under **Printer Details**, to see if the microcode level was changed. If not, try starting the Network Printer Update Utility again to load microcode in the printer.

If you cannot solve the problem, contact Technical Support (in US and Canada: 1-800-358-6661) or your point of purchase.

18. If you need to install PostScript or IPDS microcode, repeat steps 13 through 16 and select either Network Printer 24 PostScript SIMM Microcode or Network Printer 24 IPDS SIMM Microcode.

### **Updating Network Interface Card Microcode**

IBM recommends updating the Network Interface Card (NIC) microcode only if you are experiencing network print problems associated with the NIC. If you need to update the NIC microcode, **you must use TCP/IP to send the new microcode to the NIC**.

If you have Windows 95 or NT, IBM recommends that you use Network Printer Manager (NPM) to update the NIC microcode.

#### Note:

NPM is provided on the CD ROM:

- For the Windows 95 version, select the **Windows 95** tab.
- For the Windows NT version, select the appropriate Windows NT tab.

Instructions for updating microcode are provided in the NPM *READ.ME* file, which is in the **x:\npm\win\english\disk1** directory on the CD ROM. (Where x is your CD ROM drive letter.)

If you do not have Windows 95 or NT, you must log in to the NIC manually. For instructions on how to update the NIC microcode this way, refer to either the *NICREAD.TXT* file in the **x:ucode\nic** directory on the CD. (Where x is your CD ROM drive letter.)

Instructions on updating NIC code are also provided in the *IBM Network Printers: Ethernet and Token-Ring Configuration Guide*, G544-5240.

#### Note:

The *IBM Network Printers: Ethernet and Token-Ring Configuration Guide* is provided on the CD ROM. To view the manual, select the **Books** tab, and then select **Ethernet and Token-Ring Configuration Guide**. You can view the manual directly from the CD ROM by selecting **View**.

## Readers' Comments — We'd Like to Hear from You

#### IBM Network Printer 24 and 24PS Options Controller Installation

#### Publication No. G544-5505-00

Use this form to provide comments about this publication, its organization, or subject matter. Understand that IBM may use the information any way it believes appropriate, without incurring any obligation to you. Your comments will be sent to the author's department for the appropriate action. Comments may be written in your language.

**Note:** IBM publications are not stocked at the location to which this form is addressed. Direct requests for publications or for assistance in using your IBM system, to your IBM representative or local IBM branch office.

| Yes | No  |
|-----|-----|
|     |     |
|     |     |
|     |     |
|     |     |
|     |     |
|     |     |
|     |     |
|     |     |
|     |     |
|     |     |
|     |     |
|     |     |
|     |     |
|     | Yes |

Thank you for your input and cooperation.

**Note:** You may either send your comments by fax to 1-800-524-1519, or mail your comments. If mailed in the U.S.A., no postage stamp is necessary. For residents outside the U.S.A., your local IBM office or representative will forward your comments.

#### Comments:

Name

Address

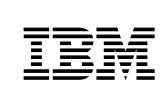

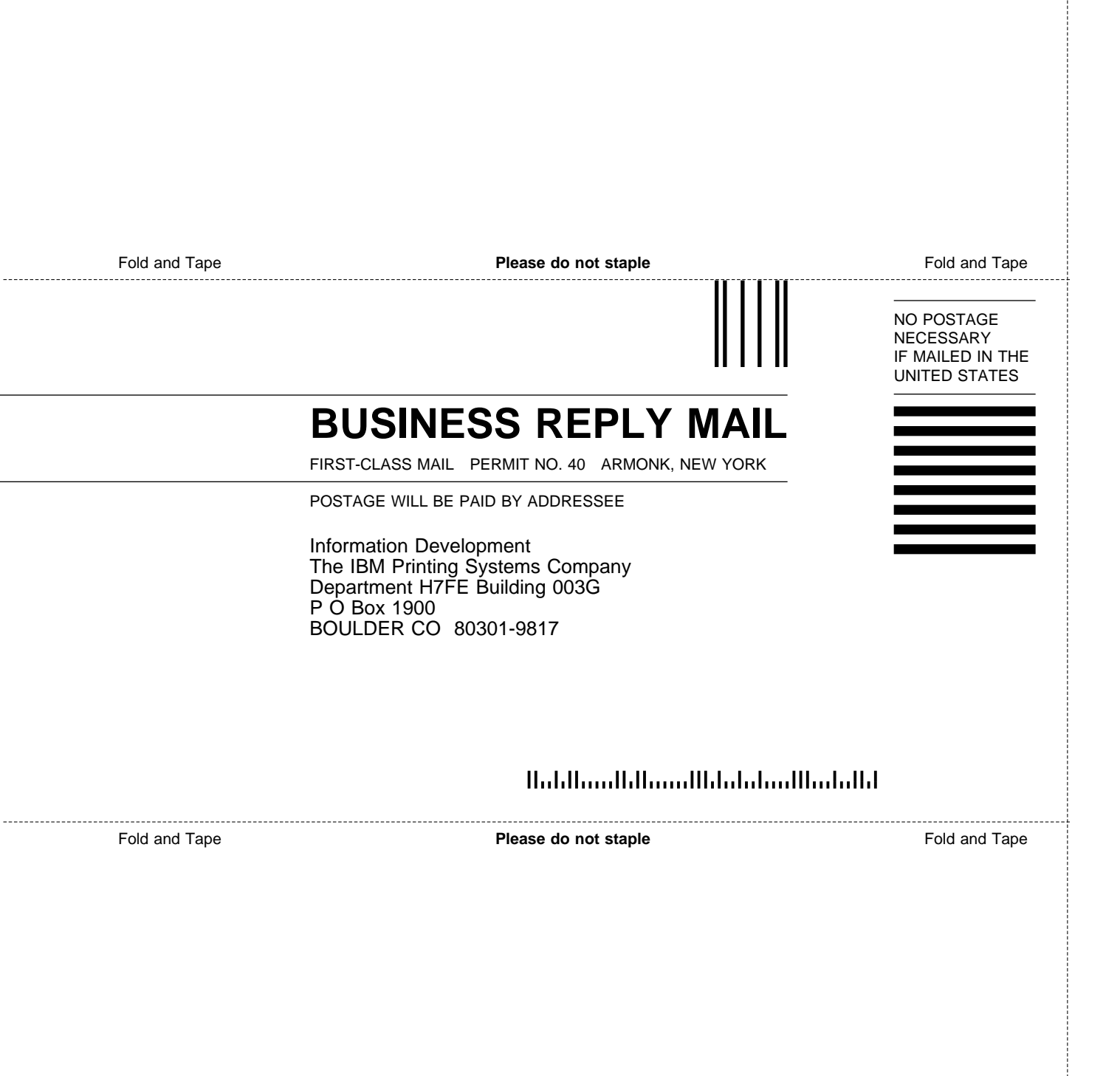

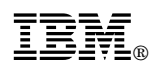

Part Number: 63H5692

Printed in U.S.A.

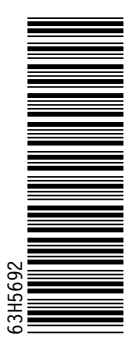

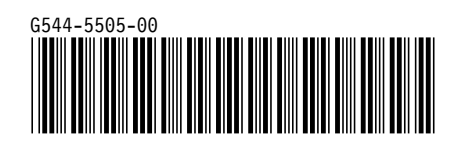